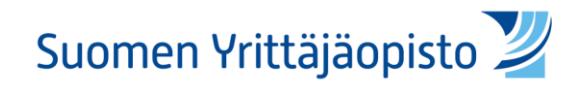

## Wilma-ohje työelämää edustavalle arvioijalle

## Perustutkinto

Kirjaudu Wilmaan saamallasi käyttäjätunnuksella ja salasanalla https://syo.inschool.fi/

| Kävttäiätunnus |  |  |
|----------------|--|--|
| hayttajataimab |  |  |
| Salasana       |  |  |

Wilma ohjaa vaihtamaan salasanan ensimmäisen kirjautumisen jälkeen.

| iyttäjätilin asetul | kset                                                                                                    |                                                                                   |  |
|---------------------|----------------------------------------------------------------------------------------------------|-----------------------------------------------------------------------------------|--|
| yttäjätunnu         | uksesi on <b>Testi.Testaaja</b>                                                                                                    |                                                                                   |  |
|                     | *Nykyinen salasana                                                                                                    |                                                                                   |  |
|                     | Salasana, jolla kirjauduit äsken sisään Wilmaan                                                                                                    |                                                                                   |  |
|                     | *Uusi salasana                                                                                                    | *Uuden salasanan vahvistus                                                        |  |
|                     | Salasanan tulee olla vähintään 8 merkkiä pitkä. Sen tulee<br>sisältää vähintään kolmea seuraavista: isoja kirjaimia, pieniä<br>kirjaimia, numeroita tai erikoismerkkejä. Erikoismerkkejä<br>ovat esim. pilkku, kaksoispiste ja kysymysmerkki.<br>Henkulteider eivä sevallu salaaaasia | Kirjoita uusi salasanasi vielä toisen kerran kirjoitusvirheiden<br>välttämiseksi. |  |

Mikäli salasanasi unohtuu, niin ole yhteydessä Suomen Yrittäjäopiston opintotoimistoon, opintoimisto@syo.fi niin he nollaavat salasanasi. Itse et pääse salasanaasi vaihtamaan.

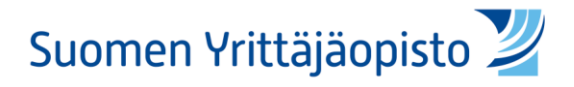

Kirjautumisen jälkeen, valitse etusivun yläpalkista näytöt. Ellei se ole näkyvissä, niin se löytyy palkissa olevan kolmen pisteen takaa.

|--|

Arvioitavat tutkinnon osat löytyvät välilehdeltä Arvioimatta.

Luettelossa näkyy vain sinulle arvioitavaksi merkityt tutkinnon suorittajat ja tutkinnon osat. Arvioitavan tutkinnon osan tiedot saat valitsemalla ao. tutkinnon osan.

| Г | Arvioimatta Arvioitu        |                        |
|---|-----------------------------|------------------------|
|   | Opintojakso/tutkinnon osa 💠 | Opiskelija 🗘           |
|   | Kaikki                      | Kaikki                 |
| Ľ | <u>Kirjanpito</u>           | <u>Perehtyjä Peppi</u> |

Ensin avautuu profiililomake, josta voit tarkastella siihen kerättyjä tietoja arvioitavasta tutkinnon osasta.

|                                                                     |                                                             | EB Lomakke |
|---------------------------------------------------------------------|-------------------------------------------------------------|------------|
| TUTKINNON OSAN ARVIO<br>Lomakkeen saat kirjoitustilaan valitsemalla | INTI<br>oikeasta yläkulmasta Lomakkeet > Arviointilomake PT |            |
| Tutkinto:<br>Liiketoiminnan perustutkinto                           | Tutkinnon osa<br>Kirjanpito                                 |            |

Valitsemalla lomakkeen oikeasta yläkulmasta Lomakkeet -> Arviointilomake työelämän edustaja PT saat arviointilomakkeen avoimeksi kirjoitustilaan.

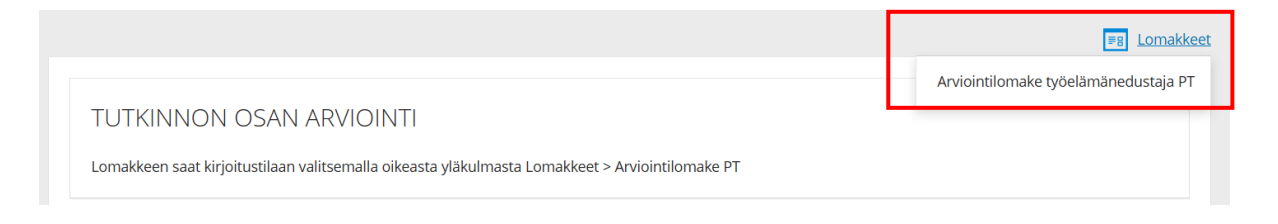

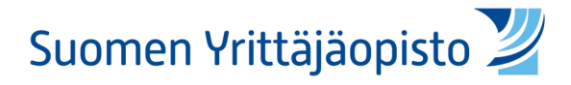

Lomakkeella on perustietoja näyttöön liittyen ja myös opiskelijan itsearviointi, mikäli se on pyydetty häneltä kirjallisesti.

## Opiskelijan itsearviointi

Opiskelijan arvosana:

\_

Opiskelijan sanallinen itsearviointi:

Arviointilomakkeen alaosan taulukosta löytyvät tutkinnon osaa koskevat ammattitaitovaatimukset ja opiskelijan suunnitelma näytöstä sekä kentät arvioinnille: työelämän edustajan perustelut arvioinnille ja arvioinnin ajankohta sekä työelämän edustajan esittämä arvosana.

| Ammattitaitovaatimukset                                                                                                    | Suunnitelma näytöstä (työtilanne / -<br>prosessi) |
|----------------------------------------------------------------------------------------------------|---------------------------------------------------|
| Kirjanpitoon valmistautuminen                                                                                                    |                                                   |
| Opiskelija<br>-selvittää ja noudattaa organisaation kirjanpitoprosessia aikataulutuksineen<br>-selvittää organisaation tilikauden aikaiset kirjaamisperusteet<br>-käyttää kirjanpidon ammattisanastoa<br>-tunnistaa keskeisiä käsitteitä tutkintokielen lisäksi toisella kotimaisella kielellä tai vieraalla kielellä<br>-vastaanottaa ja tarkistaa tositteet organisaation käytännön mukaisesti<br>-käsittelee tositteet organisaation ohjeiden mukaan<br>-noudattaa ohjaavia säädöksiä ja organisaation ohjeita kirjanpidosta<br>-selvittää kirjanpitäjän asiantuntijavastuun merkityksellisyyden                                                                                                    |                                                   |
| Kirjanpidon kirjaukset                                                                                                    |                                                   |
| Opiskelija<br>-työskentelee osana työyhteisöä ja noudattaa työyhteisön toimintatapoja<br>-täyttää organisaation kirjanpidon järjestelmiä<br>-toimii turvatietoisesti käyttäessään digitaalisia laitteita sekä palveluita tai sovelluksia<br>-noudattaa ohjaavia säädöksiä sekä organisaation ohjeita tietosuojasta ja salassapidosta<br>-noudattaa ohjaavia säädöksiä ja organisaation ohjeita tietoturvasta<br>-tunnistaa yleisimpiä mahdollisia kyöter- ja tietoturvaukia työssään ja osaa mahdollisessa uhkatilanteessa toimia<br>omassa työtehtävässään ohjeiden mukaan<br>-palvelee sisäisiä tai ulikoisia asiakkaita<br>-toimii energia- ja resurssiviisaasti<br>-selvittää, mitkä ovat organisaation käytössä olevat kirjanpidon tilit ja käyttää niitä kirjauksissaan<br>-kirjaa tulot, menot ja rahoitustapahtumat organisaation käytänteiden mukaisesti suorite-, lasku- tai maksuperusteisest<br>kahdenkertaista kirjanpitoa käyttäen<br>-tunnistaa arvonlisäverotuksen keskeisiä periaatteita<br>-tarkistata toisitteesta arvonlisäverolain mukaisesti alusen kirävatimukset huomioiden menon vähennyskelpoisuuden<br>-tekee alv-kirjaukset arvonlisäverolain mukaisesti<br>-tunnistaa yhteisöhankinnan tai ulkomankaupan ja huomioi arvonlisäverokäsittelyn kirjauksissaan<br>-tunoistaa ja käyttää ergonomisia työäsentoja |                                                   |
| Kirjanpidon tarkistaminen                                                                                                    |                                                   |
| Opiskelija<br>-varmistaa kirjanpidon kirjausketjujen aukottomuuden<br>-tunnistaa yksittäisen tiliöinnin merkityksen koko kirjausketjussa tilinpäätökseen saakka<br>-tarkistaa tilien sisällöt ja saldot organisaation käytännön mukaisesti<br>-ratkaisee työentävissä esiin tulientia ongelmatilanteita<br>-tuottaa ja tarkistaa alv-laskelman oikea-aikaisesti<br>-selvittää organisaation tavan toimittaa arvonlinsäveroilmoitus<br>-noudattaa tositteiden arkistoinnissa säädöksiä ja organisaation ohjeita                                                                                                    |                                                   |
| Työelämän edustajan perustelut arvioinnille ja arvioinnin ajankohta 🛛 👔 Oppilaitoksen edustajan (opettaja) peru                                                                                                    | isteet arvioinnille                               |
|                                                                                                    | a                                                 |
| Työelämän edustajan arvosana 🕜 Oppilaitoksen edustajan (opettaja) arvo                                                                                                    | sana                                              |
|                                                                                                    |                                                   |
|                                                                                                    | Ŭ                                                 |
| · · · · ·                                                                                                    |                                                   |

Lomakkeen alalaidasta löytyy tutkinnon osan arviointikriteerit.